## Panduan Google Classroom Untuk Mahasiswa :

1. Akses Ke Gapura.ub.ac.id klik login, masukkan email student UB dan password gambar sebagai berikut :

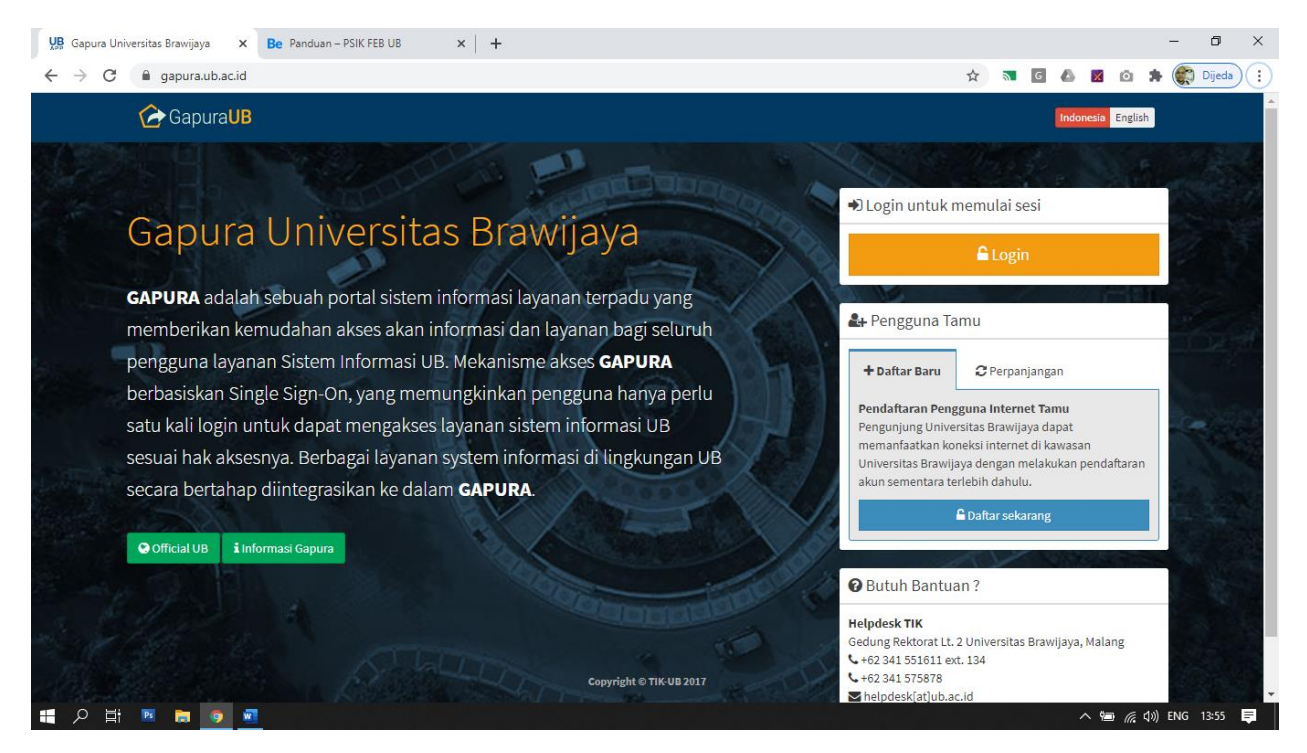

2. Halaman dashboard mahasiswa, silahkan pilih icon classroom, Gambar sebagai berikut :

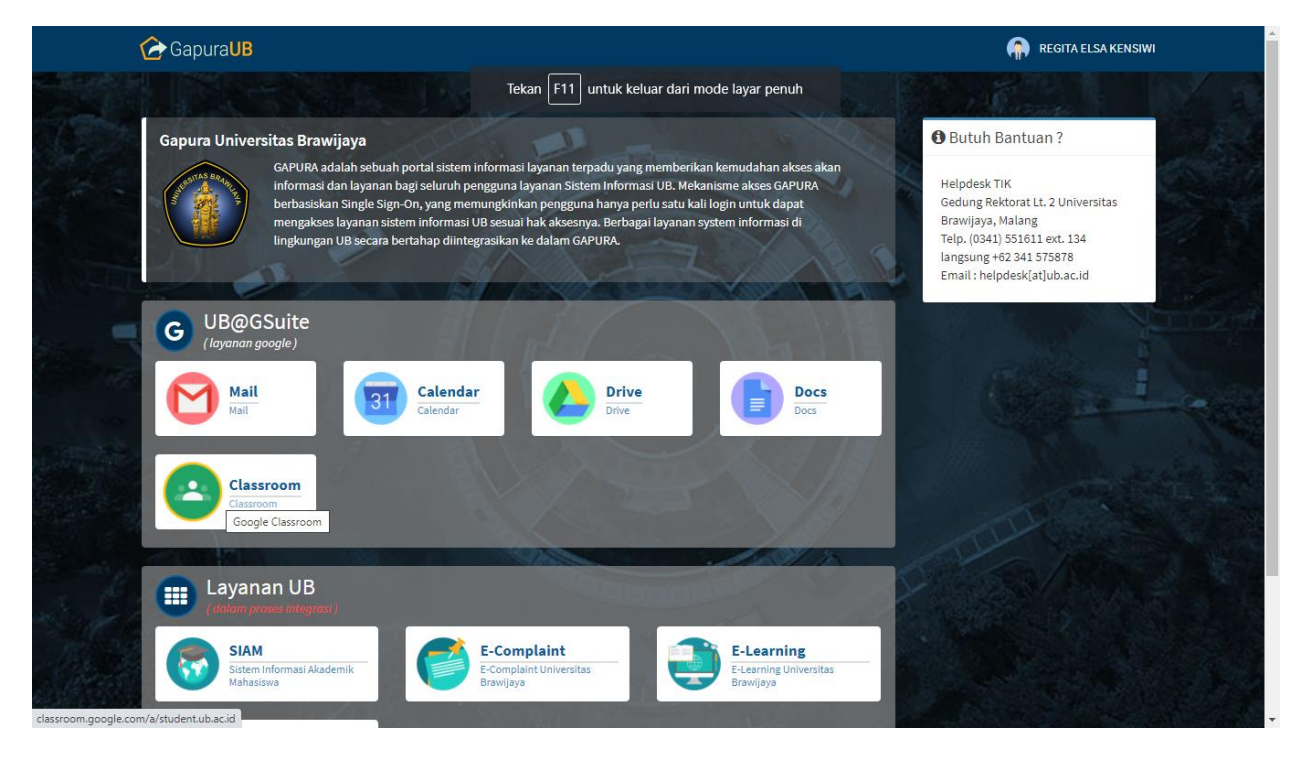

3. Silahkan klik lanjutkan untuk verifikasi email yang anda gunakan untuk akses google classroom, gambar sebagai berikut :

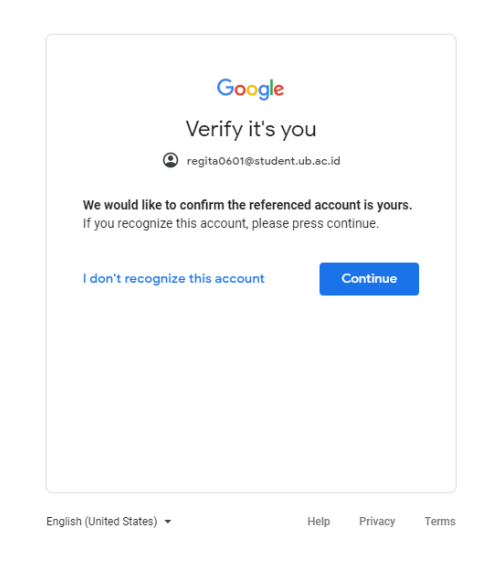

4. Halaman Google Classroom mahasiswa, jika belum pernah mengikuti kelas maka masih kosong, gambar sebagai berikut :

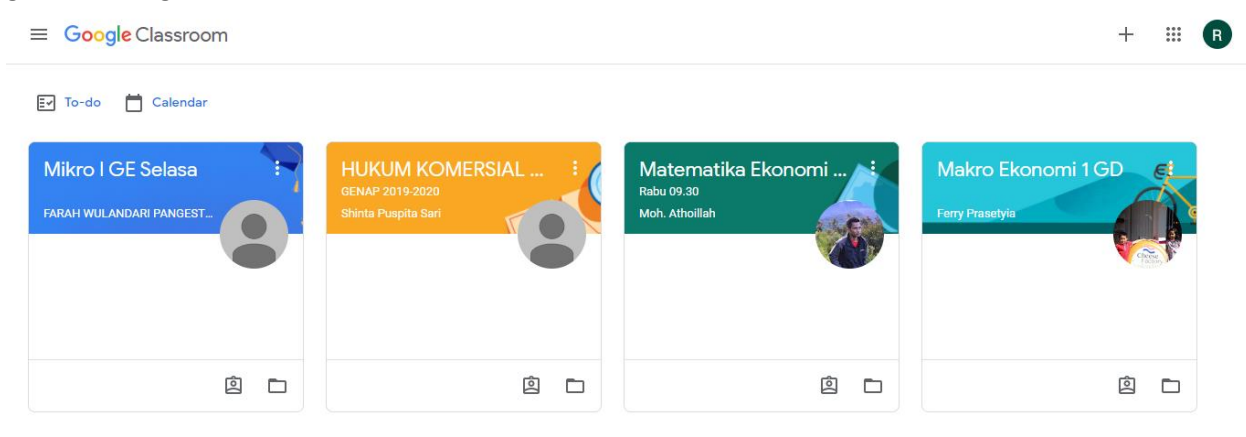

5. Untuk join class silahkan klik tanda +, dan masukkan code class yang telah diberikan oleh dosen atau kode kelas dapat di lihat di jadwal yang ada di SIAM, gambar sebagai berikut :

| × | Join class |                                                                                                    | Join |
|---|------------|----------------------------------------------------------------------------------------------------|------|
|   |            | You're currently signed in as REGITA ELSA KENSIWI regita0601@student.ub.ac.id Switch account                                                                                                    |      |
|   |            | Class code<br>Ask your teacher for the class code, then enter it here.<br>Class code                                                                                                    |      |
|   |            | <ul> <li>To sign in with a class code</li> <li>Use an authorized account</li> <li>Use a class code with 5-7 letters or numbers, and no spaces or symbols</li> <li>If you have trouble joining the class, go to the Help Center article</li> </ul> |      |
|   |            |                                                                                                    |      |

2

6. Mata Kuliah yang sudah join akan tampil di halaman utama google classroom dan dapat diklik untuk melihat tugas-tugas, materi atau quis yang telah diberikan dosen, gambar sebagai berikut:

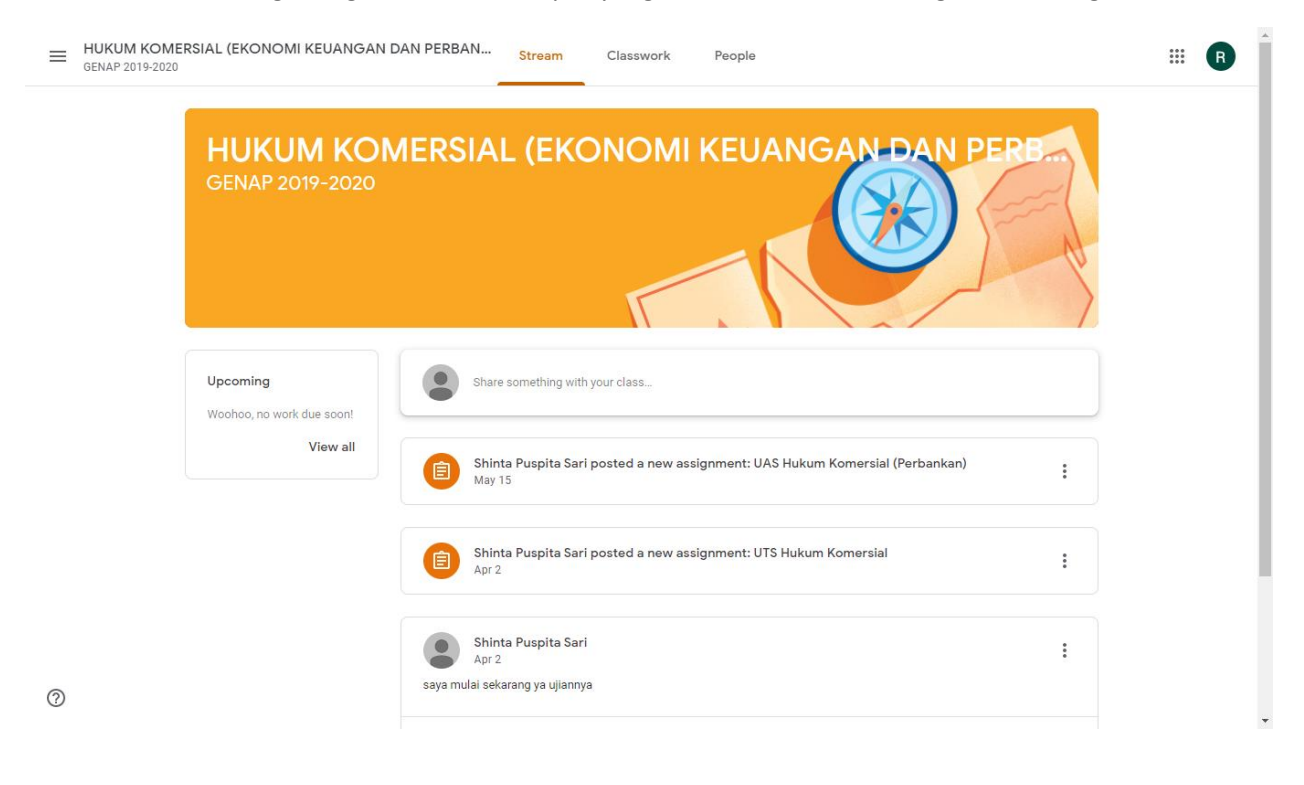

7. Untuk melihat Tugas-tugas silahkan klik Classwork, gambar sebagai berikut:

| ≡ | HUKUM KOMERSIAL (EKONOMI<br>GENAP 2019-2020 | KEUANGAN DAN PERBANK Stream     | Classwork | People                                 | # |  |
|---|---------------------------------------------|---------------------------------|-----------|----------------------------------------|---|--|
|   |                                             | ව් View your work               |           | 💼 Google Calendar 🛅 Class Drive folder |   |  |
|   |                                             | UAS Hukum Komersial (Perbankan) |           | Due May 15, 4:50 PM                    |   |  |
|   | Ê                                           | UTS Hukum Komersial             |           | Due Apr 2, 7:20 PM                     |   |  |
|   |                                             |                                 |           |                                        |   |  |

2

8. Melihat dosen pengajar dan daftar teman satu kelas yang mengikuti matakuliah silahkan klik tab people, gambar sebagai berikut :

| HUKUM KOMERSIAL (EKONO | MI KEUANGAN DAN PERBAN Stream Classwork People | # B      |
|------------------------|------------------------------------------------|----------|
|                        | Teachers                                       |          |
|                        | Shinta Puspita Sari                            |          |
|                        | Classmates 40                                  | students |
|                        | Muhammad Adil                                  |          |
|                        | (e) Merry Agustina Larasati                    |          |
|                        | Fitri Anindia Azliani                          |          |
|                        | DHEVANI AYU ADRIANI PUTRI                      |          |
|                        | Nadia Azhani Sidiq                             |          |
|                        | Lusiana Br Simanjuntak                         |          |
| 0                      | INDIGO CANIGGIA REGINALD                       |          |

9. Panduan tugas dan lainnya dapat di akses di halaman website psik.feb.ub.ac.id/panduan atau <a href="https://support.google.com/edu/classroom#topic=6020277">https://support.google.com/edu/classroom#topic=6020277</a> panduan video <a href="https://teachercenter.withgoogle.com/first-day-trainings/welcome-to-classroom">https://teachercenter.withgoogle.com/first-day-trainings/welcome-to-classroom</a>